# CNCps – Centro Nacional de Certificación de Productos Sanitarios Manual del solicitante

Versión 1.0.10

# Agencia Española de Medicamentos y Productos Sanitarios

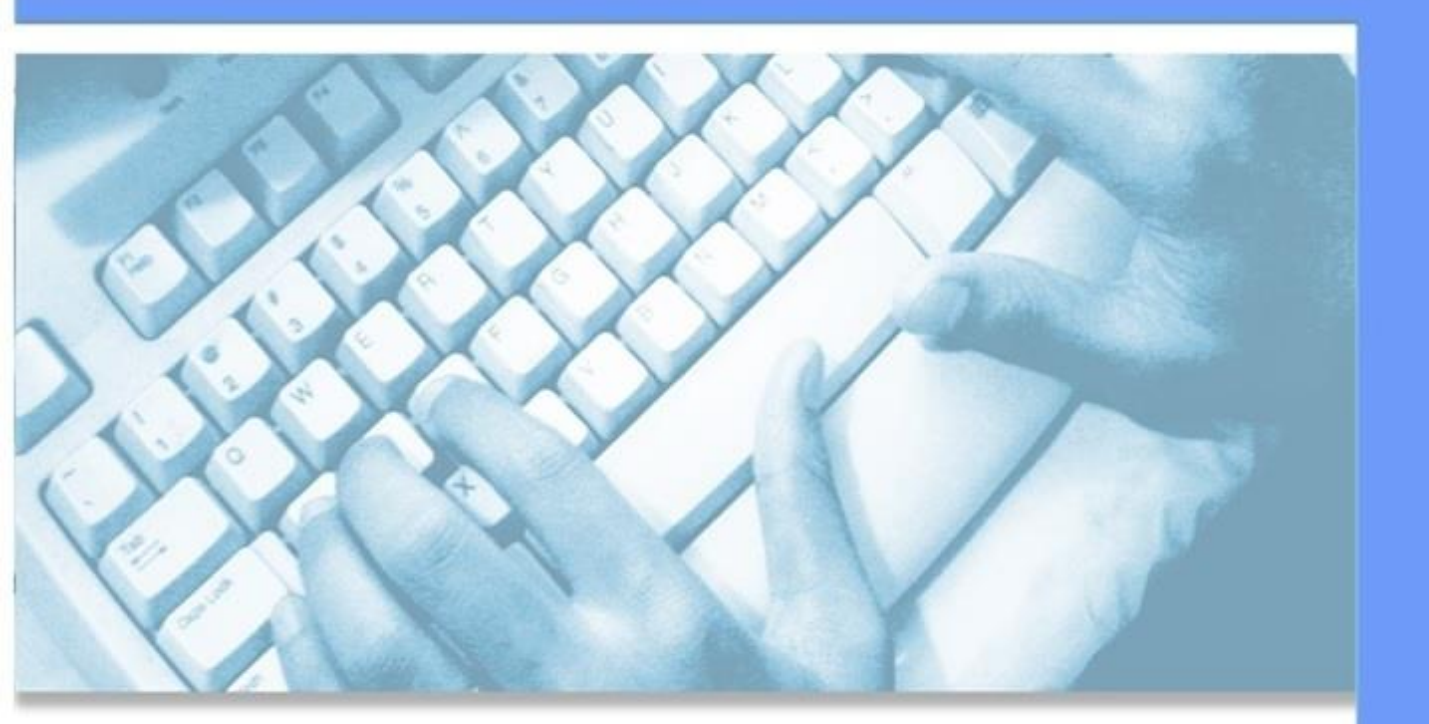

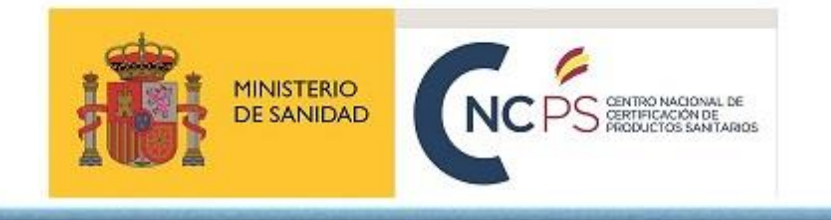

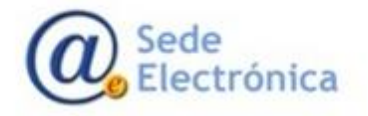

## ÍNDICE

| 1 | INT   | INTRODUCCIÓN                                      |  |  |  |  |  |
|---|-------|---------------------------------------------------|--|--|--|--|--|
| 2 | ENT   | FRADA AL SISTEMA                                  |  |  |  |  |  |
|   | 2.1   | Requisitos de acceso                              |  |  |  |  |  |
|   | 2.2   | Portal de entrada a CNCps5                        |  |  |  |  |  |
| 3 | INIC  | CIAR BORRADOR DE LA PRESOLICITUD6                 |  |  |  |  |  |
|   | 3.1   | Paso 1. Selección del tipo de procedimiento6      |  |  |  |  |  |
|   | 3.2   | Paso 2. Selección del titular de la presolicitud7 |  |  |  |  |  |
|   | 3.3   | Paso 3. Datos8                                    |  |  |  |  |  |
| 4 | CAF   | RGA DE DOCUMENTACIÓN SEGÚN PESTAÑAS 10            |  |  |  |  |  |
|   | 4.1   | PESTAÑA: Datos Generales11                        |  |  |  |  |  |
|   | 4.2   | PESTAÑA: Ficheros adjuntos13                      |  |  |  |  |  |
|   | 4.3   | PESTAÑA: Servicios a Facturar19                   |  |  |  |  |  |
| 5 | PES   | TAÑA: ACCIONES                                    |  |  |  |  |  |
|   | 5.1   | SECCIÓN: Realizar acción23                        |  |  |  |  |  |
|   | 5.2   | SECCIÓN: Acciones realizadas25                    |  |  |  |  |  |
|   | 5.3   | SECCIÓN: Correos enviados25                       |  |  |  |  |  |
| 6 | COI   | NSULTA DE SOLICITUDES                             |  |  |  |  |  |
|   | Búsqu | ueda26                                            |  |  |  |  |  |
| 7 | SOF   | PORTE / NOTIFICACIÓN DE ERRORES                   |  |  |  |  |  |
| 8 | REF   | ERENCIAS                                          |  |  |  |  |  |

### 1 INTRODUCCIÓN

La Agencia Española de Medicamentos y Productos Sanitarios (AEMPS) ha adoptado una iniciativa para que las diferentes empresas realicen los trámites relativos a la certificación de marcado CE y a la certificación de la norma ISO 13485 de forma telemática a través de la aplicación informática **CNCps – Centro Nacional de Certificación de Productos Sanitarios**.

La presente versión del documento incluye la adaptación de la herramienta CNCps al Reglamento (UE) 2017/745 sobre productos sanitarios (MDR), Reglamento (UE) 2017/746 sobre productos sanitarios de diagnóstico "In vitro" (IVDR) y al pago por precios públicos.

### 2 ENTRADA AL SISTEMA

#### 2.1 Requisitos de acceso

La aplicación requiere que todo usuario que vaya a acceder, esté registrado como usuario autorizado en la aplicación informática **CNCps**.

En caso de que no estar registrado previamente o existan problemas utilizando los usuarios de otras aplicaciones, debe solicitar los accesos a través de la siguiente dirección <u>Portal de peticiones AEMPS -</u> <u>Service Desk</u> de AEMPS Service Desk.

#### Portal de peticiones AEMPS – Service Desk

Antes de todo, deben de darse de alta en nuestra plataforma de soporte informatico en <u>Portal de</u> <u>peticiones AEMPS - Service Desk</u>. Una vez dentro de la aplicación, proceda a solicitar las credenciales de acceso a la aplicación CNCps. Para esto, debe de crear un ticket de solciitud de acceso clicando en en **GESTION DE ACCESOS – SOLICITUD DE ACCESO**. Debe de completar los campos obligatorios del formulario electrónico.

| AEMPS Service Desk<br>Portal de petidon | es AEMPS                                                                             |                                                                                                |
|-----------------------------------------|--------------------------------------------------------------------------------------|------------------------------------------------------------------------------------------------|
| ienvenidos al portal de peticiones de   | Ia AEMPS                                                                             |                                                                                                |
| Vhat do you need help with?             |                                                                                      |                                                                                                |
| ¿Con qué necesita ayuda                 | ?                                                                                    | Q                                                                                              |
|                                         | $\prec$                                                                              | Buscar ayuda                                                                                   |
| Consultas<br>Sestión de Accesos         | Solicitud de acceso<br>Permite solicitar acceso a<br>las aplicaciones de la<br>AEMPS | Modificación de<br>permisos/roles<br>Utilice esta opción si ya tiene<br>acceso a alguna de las |
| ncidencias                              |                                                                                      | aplicaciones y requiere<br>modificar o eliminar permisos.                                      |

Los campos deben de cumplimentarse según los siguiente:

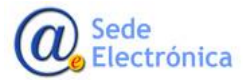

- En el campo ASUNTO, indicar "CNCps credenciales de acceso"
- En el menú desplegable APLICACION MODULO, escoger la aplicación "CNCps"
- En el campo DESCRIPCIÓN indicar la siguiente información^

#### Datos del usuario

- o Nombre
- Apellidos
- o NIF
- o País

0

- o Correo electrónico
  - Perfil de usuario
    - 1. Solicitante
    - 2. Solicitante contabilidad (sólo tendrá acceso al pago de facturas)

#### Datos de la entidad, o entidades, a la que se tiene que asociar

- o Nombre de la entidad
- o CIF
- o País

# Junto con los datos indicados, debe adjuntarse además la siguiente documentación para la autorización:

Documentación para Autorización de representación para el uso de la aplicación CNCps:

- Documento cumplimentado de "Autorización de representación para solicitar el uso de la aplicación de CNCps"
- Fotocopia del documento de identidad de la persona que autoriza
- Fotocopia del documento de identidad de la persona autorizada
- Fotocopia de las escrituras donde conste la capacidad de obrar del interesado en representación de la empresa

Una vez realizado el trámite, se gestionará el alta por parte de la AEMPS, para que pueda acceder tan pronto como sea posible a la aplicación. Será informado acerca del estado de su solicitud a través de comentarios en el ticket de solicitud de acceso enviado. Puede identifcar el ticket a través del número PSU correspondiente.

**IMPORTANTE**: Este registro valdrá tanto para <u>solicitar las credenciales para acceder a CNCps</u>, como para posteriormente poder enviar cualquier incidencia o consulta con respecto a la aplicación.

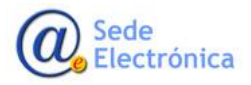

| Instrucciones p                                               | para la autenticación o el alta en el sistema                                                                                                    |
|---------------------------------------------------------------|----------------------------------------------------------------------------------------------------|
| Desde aquí podrá<br>a plicaciones infor                       | i hacernos llegar las peticiones e incidencias que tenga en relación con las distintas<br>máticas gestionadas por la AEMPS.                                                                                                    |
| Si no trabaja en la<br>pinchando el enla<br>deberá introducir | a AEMPS y es la primera vez que accede, deberá registrarse como nuevo usuario<br>ce Registrate para obtener una cuenta. Una vez registrado, el <i>Código de usuario</i> que<br>será la dirección de correo electrónico com pleta con la que se registró. |
| En el caso que si                                             | u correo sea @aem ps.es, su Código de usuario será la parte anterior al carácter @.                                                                                                    |
| Si tiene problema<br>nosotros a través                        | as para conectarse a este sistema o para crear el usuario, puede ponerse en contacto con<br>: del buxón pmo@aem pses <sup>560</sup> .                                                                                                    |
| Porúltimo, le info<br>recomendamos<br>Firefox.                | vima mos que este sistema no funciora correctamente con Internet Explorer, en su lugar le<br>que utilice los navegadores Microsoft Edge, Google Chrome, Opera o Mozilla                                                                                  |
| lom bre de usuario                                            |                                                                                                    |
| <u>₩_</u>                                                     |                                                                                                    |

#### 2.2 Portal de entrada a CNCps

La aplicación CNCps está disponible en el siguiente enlace: <u>https://sinaem.agemed.es/CNCps/Login.aspx</u> o desde la Sede Electrónica de la página de la agencia: <u>https://sede.aemps.gob.es/ON/ON0318.html</u>

El acceso al sistema se realizará con el par usuario y contraseña.

| CNCps - Centro Nacional de Certificación de Productos Sanitarios<br>Versión 1.3.16.1 · D Manual de usuario · D User manual |  |  |  |  |  |  |
|----------------------------------------------------------------------------------------------------|--|--|--|--|--|--|
| Página principal Iniciar Sesión AEMPS Service Desk                                                                         |  |  |  |  |  |  |
| ENCPS - CENTRO NACIONAL DE CERTIFICACIÓN DE PRODUCTOS SANITARIOS                                                           |  |  |  |  |  |  |
| Acceso a CNCps - Centro Nacional de Certificación de Productos Sanitarios                                                  |  |  |  |  |  |  |
| Especifique su nombre de usuario y contraseña correspondientes a su <u>Registro de Usuario</u> de la AEMPS.                |  |  |  |  |  |  |
| Información de cuenta                                                                                                    |  |  |  |  |  |  |
| Nombre de usuario:                                                                                                    |  |  |  |  |  |  |
|                                                                                                    |  |  |  |  |  |  |
| Contraseña:                                                                                                    |  |  |  |  |  |  |
| Iniciar sesión Restablecer contraseña                                                                                      |  |  |  |  |  |  |

**IMPORTANTE**: En caso no recuerde su contraseña y desee restablecerla, clicar el botón **RESTABLECER CONTRASEÑA**. La aplicación le pedirá el **USUARIO** con el que se registró en su momento. En caso el email registrado no sea el que actualmente tiene, debe de solicitar su actualización desde la aplicación <u>Service Desk</u>

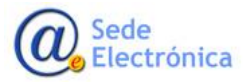

## **3 INICIAR BORRADOR DE LA PRESOLICITUD**

#### 3.1 Paso 1. Selección del tipo de procedimiento

La creación de solicitudes sólo está disponible para el perfil "Solicitante". El perfil "Solicitante Contabilidad" no tiene acceso a esta funcionalidad.

Para iniciar una presolicitud, debemos de escoger entre los diferentes procedimientos recogidos en el PASO 1 (punto 1). Los procedimientos se encuentran organizados en 3 grandes bloques, dependiendo de si su presolicitud es de tipo MDR o IVDR, Seguimiento de productos sanitarios MDD/IVDD o Certificación UNE-EN ISO 13485. Una vez seleccionado el procedimiento, clicar en el botón "Seleccione un tipo de procedimiento" para confirmar.

| o 1. Selección del Tipo de Procedimiento                                         |                                                           |
|----------------------------------------------------------------------------------|-----------------------------------------------------------|
| eccione el tipo de procedimiento deseado y pulse sobre el botón inferio          | or del formulario para acceder a los tipos de Solicitudes |
| lija el tipo de Procedimiento:                                                   |                                                           |
| Griganismo Notificado - Test     MARCADO CE DE PRODUCTOS SANITARIOS (MDR e IVDR) |                                                           |
| ■ □ SEGUIMIENTO CE DE PRODUCTOS SANITARIOS (MDD e IVDD)                          |                                                           |
| 🗷 🧰 Certificacion Norma UNE - En ISO 13485                                       |                                                           |
|                                                                                  | Solossiano un tipo do procodimiento                       |
|                                                                                  | Seleccione un tipo de procedimiento                       |

#### Procedimientos de evaluación de conformidad para el MARCADO CE DE PRODUCTOS MDR e IVDR:

| Elija el tipo de Procedimiento:                              |                                                 |
|--------------------------------------------------------------|-------------------------------------------------|
| 🗏 🧏 Organismo Notificado - Test                              |                                                 |
| 🗏 🛄 MARCADO CE DE PRODUCTOS SANITARIOS (MDR e IVDR)          |                                                 |
| 🗊 SISTEMA DE GESTIÓN DE CALIDAD (Anexo IX (Cap I & III))     |                                                 |
| 🗊 SISTEMA DE GESTIÓN DE CALIDAD (Anexo IX (Cap I, II & III)) |                                                 |
| EXAMEN UE DE TIPO Y ASEGURAMIENTO DE LA CALIDAD (An. X)      |                                                 |
| 🕫 ASEGURAMIENTO DE LA CALIDAD DE LA PRODUCCIÓN PARA PRODU    | CTOS CLASE IIa (An. XI sec 10)                  |
| 🗊 ASEGURAMIENTO DE LA CALIDAD DE LA PRODUCCIÓN PARA PRODU    | CTOS CLASE Is, Im, Ir y Clase As (An XI Part A) |
| DICTAMEN SOBRE LA CONFORMIDAD DE PS (Art. 117 MDR)           |                                                 |
| E REETIQUETADO, REACONDICIONADO Y REEMBALADO (Art.16)        |                                                 |
| SISTEMAS Y KITS PARA PROCEDIMIENTOS (Art. 22 MDR)            |                                                 |
| AUDITORÍA DE SEGUIMIENTO O RECERTIFICACIÓN DE CE             |                                                 |
| 🗊 EVALUACIÓN PERIÓDICA MUESTRAL                              |                                                 |
| SEGUIMIENTO POST-CERTIFICACIÓN                               |                                                 |
| 🖲 🚞 SEGUIMIENTO CE DE PRODUCTOS SANITARIOS (MDD e IVDD)      |                                                 |
| 🖲 🧰 CERTIFICACION NORMA UNE - EN ISO 13485                   |                                                 |
|                                                              |                                                 |
|                                                              | Seleccione un tipo de procedimiento             |

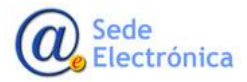

#### Procedimientos para el seguimiento de productos sanitarios bajo directiva MDD/IVDD:

| Drganismo Notificado - Test MARCADO CE DE PRODUCTOS SANITARIOS (MDR e IVDR) SEGUIMIENTO CE DE PRODUCTOS SANITARIOS (MDD e IVDD) G GARANTÍA CALIDAD TOTAL G GARANTÍA CALIDAD TOTAL VEXAMEN CE DISEÑO G GARANTÍA CALIDAD TOTAL, EXAMEN CE DISEÑO VERIFICACIÓN LOTES D DECLARACIÓN CE CONFORMIDAD Y GARANTÍA CALIDAD PRODUCCIÓN D DECLARACIÓN CE CONFORMIDAD Y GARANTÍA CALIDAD PRODUCTO E EXAMEN CE TIPO, GARANTÍA CALIDAD PRODUCCIÓN E EXAMEN CE TIPO, GARANTÍA CALIDAD PRODUCCIÓN E EXAMEN CE TIPO, GARANTÍA CALIDAD PRODUCCIÓN VERIFICACIÓN LOTES D DECLARACIÓN CE CONFORMIDAD Y EXAMEN CE DISEÑO AUDITORÍA DE SEGUIMIENTO CE                                                    |  |
|----------------------------------------------------------------------------------------------------|--|
| <ul> <li>MARCADO CE DE PRODUCTOS SANITARIOS (MDR e IVDR)</li> <li>SEGUIMIENTO CE DE PRODUCTOS SANITARIOS (MDD e IVDD)</li> <li>GARANTÍA CALIDAD TOTAL</li> <li>GARANTÍA CALIDAD TOTAL y EXAMEN CE DISEÑO</li> <li>GARANTÍA CALIDAD TOTAL, EXAMEN CE DISEÑO y VERIFICACIÓN LOTES</li> <li>DECLARACIÓN CE CONFORMIDAD Y GARANTÍA CALIDAD PRODUCCIÓN</li> <li>DECLARACIÓN CE CONFORMIDAD Y GARANTÍA CALIDAD PRODUCCIÓN</li> <li>EXAMEN CE TIPO Y GARANTÍA CALIDAD PRODUCCIÓN</li> <li>EXAMEN CE TIPO, GARANTÍA CALIDAD PRODUCCIÓN VERIFICACIÓN LOTES</li> <li>DECLARACIÓN CE CONFORMIDAD Y EXAMEN CE DISEÑO</li> <li>AUDITORÍA DE SEGUIMIENTO CE</li> </ul>                          |  |
| <ul> <li>SEGUIMIENTO CE DE PRODUCTOS SANITARIOS (MDD e IVDD)</li> <li>GARANTÍA CALIDAD TOTAL</li> <li>GARANTÍA CALIDAD TOTAL Y EXAMEN CE DISEÑO</li> <li>GARANTÍA CALIDAD TOTAL, EXAMEN CE DISEÑO Y VERIFICACIÓN LOTES</li> <li>DECLARACIÓN CE CONFORMIDAD Y GARANTÍA CALIDAD PRODUCCIÓN</li> <li>DECLARACIÓN CE CONFORMIDAD Y GARANTÍA CALIDAD PRODUCCIÓN</li> <li>EXAMEN CE TIPO Y GARANTÍA CALIDAD PRODUCCIÓN</li> <li>EXAMEN CE TIPO, GARANTÍA CALIDAD PRODUCCIÓN</li> <li>EXAMEN CE TIPO, GARANTÍA CALIDAD PRODUCCIÓN</li> <li>EXAMEN CE TIPO, GARANTÍA CALIDAD PRODUCCIÓN</li> <li>EXAMEN CE CONFORMIDAD Y EXAMEN CE DISEÑO</li> <li>AUDITORÍA DE SEGUIMIENTO CE</li> </ul> |  |
| GARANTÍA CALIDAD TOTAL     GARANTÍA CALIDAD TOTAL Y EXAMEN CE DISEÑO     GARANTÍA CALIDAD TOTAL, EXAMEN CE DISEÑO Y VERIFICACIÓN LOTES     GARANTÍA CALIDAD TOTAL, EXAMEN CE DISEÑO Y VERIFICACIÓN LOTES     DECLARACIÓN CE CONFORMIDAD Y GARANTÍA CALIDAD PRODUCCIÓN     DECLARACIÓN CE CONFORMIDAD Y GARANTÍA CALIDAD PRODUCCIÓN     EXAMEN CE TIPO Y GARANTÍA CALIDAD PRODUCCIÓN     EXAMEN CE TIPO, GARANTÍA CALIDAD PRODUCCIÓN Y VERIFICACIÓN LOTES     DECLARACIÓN CE CONFORMIDAD Y EXAMEN CE DISEÑO     DECLARACIÓN CE CONFORMIDAD Y EXAMEN CE DISEÑO     AUDITORÍA DE SEGUIMIENTO CE                                                                                      |  |
| GARANTÍA CALIDAD TOTAL Y EXAMEN CE DISEÑO     GARANTÍA CALIDAD TOTAL, EXAMEN CE DISEÑO Y VERIFICACIÓN LOTES     DECLARACIÓN CE CONFORMIDAD Y GARANTÍA CALIDAD PRODUCCIÓN     DECLARACIÓN CE CONFORMIDAD Y GARANTÍA CALIDAD PRODUCTO     EXAMEN CE TIPO Y GARANTÍA CALIDAD PRODUCCIÓN     EXAMEN CE TIPO, GARANTÍA CALIDAD PRODUCCIÓN Y VERIFICACIÓN LOTES     DECLARACIÓN CE CONFORMIDAD Y EXAMEN CE DISEÑO     AUDITORÍA DE SEGUIMIENTO CE                                                                                                    |  |
| GARANTÍA CALIDAD TOTAL, EXAMEN CE DISEÑO Y VERIFICACIÓN LOTES     DECLARACIÓN CE CONFORMIDAD Y GARANTÍA CALIDAD PRODUCCIÓN     DECLARACIÓN CE CONFORMIDAD Y GARANTÍA CALIDAD PRODUCTO     EXAMEN CE TIPO Y GARANTÍA CALIDAD PRODUCCIÓN     EXAMEN CE TIPO, GARANTÍA CALIDAD PRODUCCIÓN Y VERIFICACIÓN LOTES     DECLARACIÓN CE CONFORMIDAD Y EXAMEN CE DISEÑO     AUDITORÍA DE SEGUIMIENTO CE                                                                                                    |  |
| DECLARACIÓN CE CONFORMIDAD Y GARANTÍA CALIDAD PRODUCCIÓN     DECLARACIÓN CE CONFORMIDAD Y GARANTÍA CALIDAD PRODUCTO     EXAMEN CE TIPO Y GARANTÍA CALIDAD PRODUCCIÓN     EXAMEN CE TIPO, GARANTÍA CALIDAD PRODUCCIÓN Y VERIFICACIÓN LOTES     DECLARACIÓN CE CONFORMIDAD Y EXAMEN CE DISEÑO     AUDITORÍA DE SEGUIMIENTO CE                                                                                                    |  |
| DECLARACIÓN CE CONFORMIDAD Y GARANTÍA CALIDAD PRODUCTO     EXAMEN CE TIPO Y GARANTÍA CALIDAD PRODUCCIÓN     EXAMEN CE TIPO, GARANTÍA CALIDAD PRODUCCIÓN Y VERIFICACIÓN LOTES     DECLARACIÓN CE CONFORMIDAD Y EXAMEN CE DISEÑO     AUDITORÍA DE SEGUIMIENTO CE                                                                                                    |  |
| <ul> <li>EXAMEN CE TIPO Y GARANTÍA CALIDAD PRODUCCIÓN</li> <li>EXAMEN CE TIPO, GARANTÍA CALIDAD PRODUCCIÓN Y VERIFICACIÓN LOTES</li> <li>DECLARACIÓN CE CONFORMIDAD Y EXAMEN CE DISEÑO</li> <li>AUDITORÍA DE SEGUIMIENTO CE</li> </ul>                                                                                                    |  |
| <ul> <li>EXAMEN CE TIPO, GARANTÍA CALIDAD PRODUCCIÓN y VERIFICACIÓN LOTES</li> <li>DECLARACIÓN CE CONFORMIDAD Y EXAMEN CE DISEÑO</li> <li>AUDITORÍA DE SEGUIMIENTO CE</li> </ul>                                                                                                    |  |
| Declaración ce conformidad y examen ce diseño Auditoría de seguimiento ce                                                                                                    |  |
| 🗉 AUDITORÍA DE SEGUIMIENTO CE                                                                                                    |  |
|                                                                                                    |  |
| 🗉 SEGUIMIENTO POST-CERTIFICACIÓN                                                                                                    |  |
| CERTIFICACION NORMA UNE - EN ISO 13485                                                                                                    |  |
|                                                                                                    |  |

Una vez confirmado el tipo de procedimiento, aparecerá una ventana en el que debe seleccionar el tipo de presolicitud en el desplegable. La selección se confirmará en el botón azul "ACEPTAR".

Es importante que el procedimiento y el tipo de presolicitud seleccionado sea el adecuado, puesto que los documentos a cargar y el pago de tasas dependerá de ello.

| Nueva Solicitud a pr<br>Aso 1. Selección del Tipo | ESUPUESTAR<br>DE PROCEDIMIENTO                                                                           |         |
|---------------------------------------------------|----------------------------------------------------------------------------------------------------|---------|
| eleccione el tipo de proc                         | edimiento deseado y pulse sobre el botón inferior del formulario para acceder a los tipos de Solicitudes |         |
| Elija el tipo de Procec                           | Selección de Tipo de Solicitud                                                                           |         |
| MARCADO CE     SISTEMA DE     SISTEMA DE          | Tipo:                                                                                                    |         |
| E SISTEMA DI<br>E EXAMEN UE<br>E ASEGURAMI        | Acentar                                                                                                  |         |
| DICTAMEN SUR                                      | SOLICITUD INICIAL<br>NUEVO PRODUCTO<br>MODIFICACIÓN DE DISEÑO DE PRODUCTO                                |         |
| SISTEMAS Y KI                                     | MODIFICACIÓN SISTEMA GESTIÓN DE CALIDAD<br>CAMBIOS ADMINISTRATIVOS DEL CERTIFICADO                       |         |
| SEGUIMIENTO                                       | SOLICITUD DE CERTIFICACIÓN EXPRESA<br>RENUNCIA                                                           |         |
| CERTIFICACION                                     | N SUSPENSIÓN                                                                                             |         |
|                                                   | Procedimiento seleccionado: SISTEMA DE GESTIÓN DE CALIDAD (Anexo IX (Cap 1                               | & III)) |

#### 3.2 Paso 2. Selección del titular de la presolicitud

A continuación, aparece una pantalla en la que hay que seleccionar la empresa con la que quedará vinculada la solicitud. En caso de que el usuario validado sólo esté relacionado con una empresa, este

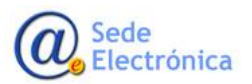

se seleccionará de forma automática. En caso de que haya posibilidad de acceso a varios, al hacer clic en la caja de texto, aparecerá un buscador para filtrar y seleccionar la empresa correspondiente.

| Página principal       | Mis Solicitudes           | Solicitud        | Certificaciones | AEMPS Service Desk |   |
|------------------------|---------------------------|------------------|-----------------|--------------------|---|
| GARANTÍA CALIDAD T     | "OTAL >>> Modificación c  | le Diseño de pro | ducto >>>       |                    |   |
| NUEVA SOLICITUD A      | PRESUPUESTAR              |                  |                 |                    |   |
| aso 2. Selección del 1 | titular de la solicitud   |                  |                 |                    |   |
| Departamento:          |                           |                  |                 |                    |   |
| Organismo Notificado   | o - Test                  |                  |                 |                    | ) |
| Tipo de Solicitud:     |                           |                  |                 |                    |   |
| GARANTÍA CALIDAD       | ) TOTAL - Modificación de | Diseño de produ  | cto             |                    |   |
| Solicitante:           |                           |                  |                 |                    |   |
| AGENCIA ESPAÑOL        | A DE MEDICAMENTOS N       | PRODUCTOS        | SANITARIOS      |                    |   |
| -                      |                           |                  |                 | Confirmar datos    |   |
|                        |                           |                  |                 |                    |   |
|                        |                           |                  |                 |                    |   |

|                                     | r de la solicitud                   |                            |                          |
|-------------------------------------|-------------------------------------|----------------------------|--------------------------|
| Departamenta                        |                                     |                            |                          |
| Organismo Notificado - T            | est                                 |                            |                          |
| Tino de Servicio:                   | -                                   |                            |                          |
| Solicitud Inicial                   | — Búsqueda de empresas —            |                            |                          |
|                                     |                                     |                            | Cilicon [limpiar] [Cerr: |
| Clave:                              |                                     |                            |                          |
|                                     | Nombre                              | Dirección                  | País                     |
|                                     |                                     | DIRECCIÓN 1                | España                   |
|                                     | EMPRESA 1                           |                            | España                   |
| Solicitante:                        | EMPRESA 1<br>EMPRESA 2              | DIRECCION 2                |                          |
| Solicitante:<br>Todos los titulares | EMPRESA 1<br>EMPRESA 2<br>EMPRESA 3 | DIRECCIÓN 2<br>DIRECCIÓN 3 | España                   |
| Solicitante:<br>Todos los titulares | EMPRESA 1<br>EMPRESA 2<br>EMPRESA 3 | DIRECCIÓN 2<br>DIRECCIÓN 3 | España                   |

#### 3.3 Paso 3. Datos

En esta parte del formulario encontraremos tres secciones a cumplimentar:

• DATOS DEL TITULAR: Datos de la empresa solicitante

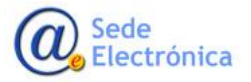

| Datos del Titular:  |                                                         |
|---------------------|---------------------------------------------------------|
| Código:             | ESP000                                                  |
| CIF/NIF:            |                                                         |
| Nombre:             | AGENCIA ESPAÑOLA DE MEDICAMENTOS Y PRODUCTOS SANITARIOS |
| Domicilio:          | Campezo, 1                                              |
| C. Postal:          | 28014                                                   |
| Localidad:          | Madrid                                                  |
| País:               | España                                                  |
| Teléfono:           |                                                         |
| Fax:                |                                                         |
| Correo electrónico: |                                                         |

• DATOS DE CONTACTO NOTIFICACIONES/COMUNICACIONES:: Datos de la persona responsable o de contacto, que recibirá las notificaciones de la aplicación.

| Datos de contacto Notificaciones/Comunicación con la aplicación |                     |  |  |  |
|-----------------------------------------------------------------|---------------------|--|--|--|
| Nombre:                                                         | Apellidos:          |  |  |  |
| Teléfono:                                                       | Correo electrónico: |  |  |  |
|                                                                 |                     |  |  |  |

- Nota: Es posible introducir varias direcciones de correo, separadas por ";"
- SEDE SOCIAL DEL FABRICANTE: Datos de la sede social del fabricante.

| onfirme que los datos de la Sede Social estén actualizados |                 |                       |           |   |
|------------------------------------------------------------|-----------------|-----------------------|-----------|---|
|                                                            |                 |                       |           |   |
| Nombre de la Organización / Empresa solicitante:           | Tipo documento: | Número d              | ocumento: |   |
|                                                            | CIF / NIF       | ~                     |           |   |
| Domicilio de la Sede Social:                               | C. postal:      | Ciudad y/o Provincia: | Pais:     |   |
|                                                            |                 |                       | España    | ~ |

• **DATOS DE LA SOLICITUD**: Dependiendo del tipo de solicitud, los datos pueden variar de un tipo de solicitud a otro. Debe cumplimentar al menos, todos aquellos señalados como obligatorios.

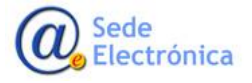

| Datos de la Solicitud:       |                    |               |
|------------------------------|--------------------|---------------|
| REGLAMENTO:                  | REGLAMENTO         | ~             |
| Tipo Producto Sanitario:     | PRODUCTO SANITARIO | ~             |
| Clasificación:               |                    |               |
|                              |                    |               |
|                              |                    |               |
| Código MDR/IVDR:             |                    |               |
|                              |                    |               |
|                              |                    |               |
| Genérico:                    |                    |               |
|                              |                    |               |
|                              |                    | <i>B</i>      |
| Descripción de la solicitud: |                    |               |
|                              |                    |               |
|                              |                    |               |
|                              |                    | Guardar y con |

En el caso de solicitudes relativas al marcado CE se deberán cumplimentar los campos de "Tipo de producto sanitario" eligiendo una de las opciones que ofrece el menú desplegable.

Para los campos "Clasificación" y "Genérico", eligiendo uno o varios de los valores que aparecen en la ventana que aparece al hacer click sobre el campo y además introduciendo un número de productos.

Para el campo de CÓDIGO MDR/IVDR o nando, se deberán seleccionar una o varias de las opciones que ofrece el botón azul "Filtrar" que nos aparece en el pop-up al hacer click en los campos.

En el caso de solicitudes relativas a la certificación de la norma ISO 13485 se deberán cumplimentar los campos de "Áreas tecnológicas 13485" y "Áreas tecnológicas 13485. Detalle" seleccionando entre una de las opciones que ofrece el botón azul "Filtrar" que nos aparece en la ventana emergente.

Una vez cumplimentadas las secciones, no olvide clicar en el botón **"Guardar y continuar"** para guardar la información proporcionada y crear la presolicitud en el sistema, asegurándose que los datos de la sede social del fabricante son correctos.

## 4 CARGA DE DOCUMENTACIÓN SEGÚN PESTAÑAS

Una vez completado el formulario de solicitud, procederemos a la carga de la documentación, para ello nos moveremos por las siguientes pestañas que nos aparecen en la parte superior que pasamos a describir a continuación.

El perfil "Solicitante" tiene acceso a todas las pestañas que se describen a continuación. El perfil "Solicitante Contabilidad", únicamente tendrá acceso en modo consulta a la pestaña de SERVICIOS A FACTURAR.

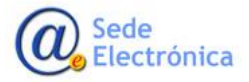

#### 4.1 PESTAÑA: Datos Generales

Datos Generales Ficheros Adjuntos Servicios a facturar Acciones

En esta pestaña encontraremos los datos iniciales de la solicitud para que puedan ser modificados antes de realizar el envío. Los datos generales dependerán y serán distintos dependiendo del tipo de procedimiento elegido: MDR, Seguimiento de productos sanitarios MDD/IVDD o Certificación UNE-EN ISO 13485.

Los datos generales sólo serán editables por parte del solicitante, cuando la solicitud esté realizándose, es decir, se encuentre en estado "BORRADOR", una vez la solicitud pase a estado "SOLICITUD REGISTRADA", estos datos no serán editables.

**Importante**: Los datos que se incluyan en esta pantalla son claves ya que serán la base para generar el presupuesto y la facturación.

#### Cabe destacar de entre todos los datos:

• Datos de la Sede Social: Confirmar y/o editar los datos se facturación, que corresponderán siempre a los datos de la sede social de la empresa, en ningún caso empresas del grupo o terceros

| onfirme que los datos de la Sede Social estén actualizados |                 |                       |           |   |
|------------------------------------------------------------|-----------------|-----------------------|-----------|---|
| Nombre de la Organización / Empresa solicitante:           | Tipo documento: | Número d              | ocumento: |   |
| Domicilio de la Sede Social:                               | C. postal:      | Ciudad y/o Provincia: | Pais:     |   |
|                                                            |                 |                       | España    | ~ |

- Instalaciones o plantas de fabricación de la empresa y/o empresas subcontratadas críticas/ proveedores críticos: Al menos deberá existir una planta de fabricación (puede existir el caso que la dirección de la sede social y planta de fabricación coincidan).
- En el caso de solicitudes para el Reglamento MDR/IVDR o Seguimiento de Marcado CE MDD/IVDD: Será importante seleccionar adecuadamente el NANDO y Genérico, y confirmar el número productos sobre los cuales se realiza la solicitud específica (el total de productos solicitados indicados en el campo NANDO, deberá ser igual al total de productos de campo Genéricos).

| 'AS DE FABRICACIÓN DE LA EI | MPRESA Y/O EMPRESAS | SUBCONTRATADAS | CRÍTICAS/ PROVEEDORES | s críticos          |      |                 |                          |
|-----------------------------|---------------------|----------------|-----------------------|---------------------|------|-----------------|--------------------------|
| Denominación                | Dirección           | Número         | C. postal             | Gudad y/o Provincia | País | Nº trabajadores | SubContratista           |
|                             |                     |                |                       |                     |      | NUEVA P         | LANTA Y/O SUBCONTRATISTA |
|                             |                     |                |                       |                     |      |                 |                          |
|                             |                     |                |                       |                     |      |                 |                          |

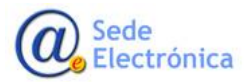

MINISTERIO DE SANIDAD

Centro Nacional de Certificación de Productos Sanitarios

Es necesario rellenar todos los campos obligatorios y al acabar de realizar dichos cambios, habrá que pulsar el botón de "Guardar cambios", para que estos tengan efecto.

#### 4.1.1 PESTAÑA: Datos Generales para solicitudes de Marcado CE (Reglamentos y Directivas)

Además de los datos comunes más relevantes indicados en el apartado anterior 4.1, la pantalla de datos generales para el caso de solicitudes referentes tanto para Marcado CE de Productos Sanitarios (MDR) como para el Seguimiento de Productos Sanitarios (MDD/IVDD), es la siguiente, estos podrán variar dependiendo del tipo de solicitud:

| ros de la Solicitud:         |                    |  |
|------------------------------|--------------------|--|
| DIRECTIVA / REGLAMENTO:      | REGLAMENTO         |  |
| Tipo Producto Sanitario:     | PRODUCTO SANITARIO |  |
| Clasificación:               |                    |  |
|                              |                    |  |
|                              |                    |  |
|                              |                    |  |
|                              |                    |  |
| Genérico:                    |                    |  |
|                              |                    |  |
|                              |                    |  |
| Descripción de la solicitud: |                    |  |
|                              |                    |  |
|                              |                    |  |

#### 4.1.2 PESTAÑA: Datos Generales para solicitudes de Certificación de la norma UNE-EN ISO 13485

Además de los datos comunes más relevantes indicados en el apartado anterior 4.1, la pantalla de datos generales para el caso de solicitudes referentes a las Certificación de la norma UNE-EN ISO 13485, es la siguiente, estos podrán variar dependiendo del tipo de solicitud:

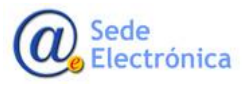

| Datos de la Solicitud:                                                                                                    |            |   |
|----------------------------------------------------------------------------------------------------|------------|---|
| Actividad realizada en su propio no<br>Diseño y desarrollo<br>Producción                                                                                   | mbre:      |   |
| Prestación de actividades relaciona<br>Distribución<br>Importación<br>Traducción / Acondicionamiente<br>Otras                                              | Jas:<br>D  |   |
| Prestación de servicios a terceros a     Diseño y desarrollo     Producción     Producción     disterilización     Mantenimiento     Calibración     Otras | certifican |   |
| Áreas Técnicas principales 13485:                                                                                                    |            |   |
| Áreas Técnicas 13485:                                                                                                    |            |   |
| Descripción breve de la actividad:                                                                                                    |            |   |
| Descripción de la solicitud:                                                                                                    |            | / |

#### 4.2 PESTAÑA: Ficheros adjuntos

Datos Generales Ficheros Adjuntos Servicios a facturar Acciones

Desde esta pestaña se cargará la documentación necesaria para el trámite de la solicitud. Este apartado está dividido en varias zonas.

**IMPORTANTE**: En estas secciones, se podrán adjuntar múltiples ficheros de cada tipo con un tamaño máximo de **10MB** por fichero

Hay ficheros que son obligatorios para poder enviar la solicitud (aparecerán marcados con un asterisco). Cuando se realiza la acción de envío, se comprueban los ficheros adjuntados y en caso de que falte alguno de los obligatorios, aparecerá el mensaje correspondiente y no dejará realizar la acción.

| Datos Generales Ficheros Adjunto                                                                                                    | s Servicios a facturar            | Acciones                                                                          |                                                                                                    |                  |                                           |       |
|----------------------------------------------------------------------------------------------------|-----------------------------------|-----------------------------------------------------------------------------------|----------------------------------------------------------------------------------------------------|------------------|-------------------------------------------|-------|
| TEMA DE GESTIÓN DE CALIDAD (An. IX I & III) >                                                                                                    | >> Solicitud Inicial >>> 92209 (A | SENCIA ESPAÑOLA DE MEDICAMENTOS                                                   | ( PRODUCTOS SANITARIOS)                                                                                                    |                  |                                           |       |
| rmularios y Documentación a Adjunta                                                                                                    | R (REGLAMENTO)                    |                                                                                   |                                                                                                    |                  |                                           |       |
|                                                                                                    |                                   |                                                                                   |                                                                                                    |                  |                                           |       |
|                                                                                                    |                                   | *** Se podrán ad                                                                  | untar múltiples ficheros de cada tipo o                                                                                             | on un tamaño má  | iximo de 10MB por fi                      | :hero |
|                                                                                                    |                                   | *** Se podrán adj                                                                 | untar múltiples ficheros de cada tipo c                                                                                             | on un tamaño má  | iximo de 10MB por fi                      | :her  |
| ORMULARIOS/DOC UMENTOS                                                                                                    |                                   | *** Se podrán adj                                                                 | untar múltiples ficheros de cada tipo c                                                                                             | con un tamaño má | ximo de 10MB por fi                       | :her  |
| ormularios د موتا                                                                                                    | ocumento                          | *** Se podrán adj<br>Plantilla Tipo Docu                                          | untar múltiples ficheros de cada tipo o<br>nesto Adjustat/Ner documento                                                             | con un tamaño má | ximo de 10MB por fi<br>Comentarios Gestor | ther: |
| کری کری کری کری کری کری کری کری کری کری                                                                                                    | ocu mesto                         | *** Se podrán ad<br>Plantila Tipo Docu                                            | untar múltiples ficheros de cada tipo d<br>nesto Adjustar/Mir documento<br>Adjustar.documento                                       | con un tamaño má | ximo de 10MB por fi                       | :her  |
| a vert<br>a vert<br>DBC(02, Acuerdo CNC ps fa briza me MDR *<br>DBC(05, Solicitud de eva luación del sistema de gestión de ca                                   | ocumesto                          | *** Se podrán adj<br>Plantila Tipo Docu<br>Deszroar pántila                       | untar múltiples ficheros de cada tipo o<br>netto Adjutar/Xerdeoumento<br>Adjutar/documento<br>Adjutar/documento                     | con un tamaño má | ximo de 10MB por fi                       | :her  |
| ORMULARIOS/DOCUMENTOS<br>TIPO D<br>LDB/L22_Acutedo C NCps Tabricante MDR *<br>LDB/L05_Solicitud de exclusión del astema de agestión de ac<br>LDB/L04_Poductos * | ocumesto<br>lidad *               | *** Se podrán ad<br>Pantila Tipo Decu<br>Descarcer plantila<br>Descarcer plantila | untar múltiples ficheros de cada tipo o<br>neto Adjusta/Nordeoumento<br>Adjustardocumento<br>Adjustardocumento<br>Adjustardocumento | con un tamaño má | ximo de 10MB por fi                       | ther  |

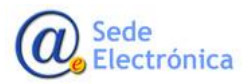

#### 4.2.1 FORMULARIOS

Se deben incluir los formularios relacionados con el tipo de solicitud que se esté realizando.

| FORMULARIOS                                                                                                    |                          |                        |              |   |
|----------------------------------------------------------------------------------------------------|--------------------------|------------------------|--------------|---|
| Tipo Documento                                                                                                    | Plantilla Tipo Documento | Adjustar/Ver documento | Fecha subida |   |
| Modelo 93-42-1: Solicitud de certificación C E por sistem a com pleto de garantía de calidad o garantía de calidad total | Descargar plantilla      | Adjuntar documento     |              |   |
| Mod93_42_1_CentRactor_conform ideal (i) abox                                                                             |                          | Descarger documento    | 28/04/2021   |   |
| Nodelo 93-42-2: Solicitud de exaluación del sistem a de garantía de calidad                                              | Descargar plantilla      | Adjuntar documento     |              |   |
| Mod 93,42,2,Certificacion.com/orm/ided.docx                                                                              |                          | Descargar documento    | 28/04/2021   |   |
| abla 1 de requisitos eserviciales de PS                                                                                  | Descargar plantilla      | Adjuntar documento     |              |   |
| Table_1_de_requisitos_eserviales_P5 door                                                                                 |                          | Descargar documento    | 28/04/2021   |   |
| abla 3 de requisitos eserciales de PSDM                                                                                  | Descargar plantilla      | Adjuntar docum ento    |              |   |
| ia da una inspirada monte ans de Futur                                                                                   | vesaige parice           | Agnarocareio           |              | í |

En la columna "Plantilla tipo documento" se podrá descargar la plantilla del formulario por medio del enlace "Descargar plantilla".

En la columna "Adjuntar/ver documento", podremos agregar tantos documentos de la misma categoría como sean necesario (p.e. tantos modelos 93-42-2 como locales suplementarios a auditar) o bien descargar un documento previamente subido (pulsando en "Descargar documento").

Mientras la solicitud esté en estado de borrador, existe la posibilidad de eliminar los documentos subidos pulsando en el icono del aspa de la última columna.

#### 4.2.2 DOCUMENTACION A ADJUNTAR

Además de los formularios, existen otras categorías de documentación complementarias a adjuntar. Desde este apartado, se podrán añadir estos documentos.

| DOCUMENTACIÓN A ADJUNTAR                         |                        |              |                    |   |
|--------------------------------------------------|------------------------|--------------|--------------------|---|
| Tipo Documento                                   | Adjuntar/Ver documento | Fecha subida | Comentarios Gestor |   |
| Organigrama de la empresa                        | Adjuntar documento     |              |                    |   |
| Organigrama.pdf                                  | Descargar do cumento   | 28/04/2021   |                    | × |
| Escritura o documento de legalidad de la empresa | Adjuntar documento     |              |                    |   |
| Manual de calidad                                | Adjuntar documento     |              |                    |   |
| Manual_calidad.doc                               | Descargar do cumento   | 26/04/2021   |                    | × |
| Documentos del Sistema de Calidad                | Adjuntar documento     |              |                    |   |

El funcionamiento es muy parecido al del apartado de FORMULARIOS, se muestran las distintas categorías de documentos y se pulsa en el enlace de "Adjuntar documento" de la columna "Adjuntar/ver documento".

Mientras la solicitud esté en estado de borrador, existe la posibilidad de eliminar los documentos subidos pulsando en el icono del aspa de la última columna.

#### 4.2.3 EXPEDIENTE TÉCNICO

Esta sección sólo será visible, en el caso de que el tipo de solicitud seleccionado requiera que se adjunte un EXPEDIENTE TÉCNICO por cada producto sanitario.

Para cargar la documentación técnica es necesario pulsar en "Acceder al módulo" de la columna

"Acceso a documentación de Expediente Técnico" que nos llevará a la pantalla siguiente:

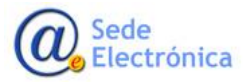

| Datos Generales Ficheros Adjuntos Servicios a facturar Acciones                                                                                                    |                                                                                                    |
|----------------------------------------------------------------------------------------------------|----------------------------------------------------------------------------------------------------|
| AUDITORÍA DE SEGUIMIENTO CE >>> Auditoria de Seguimiento CE >>> 81655 (CZ VETERINARIA, SA.)                                                                                                    |                                                                                                    |
| *** El tamaño máximo es de 10MB por fichero. Sólo se podrá re                                                                                                    | alizar un nivel de anidación de carpetas (el nombre de los ficheros incluidos no puede exceder los 35 caracteres) *** |
| Envíos de Documentación Realizados                                                                                                    |                                                                                                    |
| Envios realizados                                                                                                    |                                                                                                    |
| Envio of Explorant Ticnico                                                                                                    |                                                                                                    |
|                                                                                                    |                                                                                                    |
| Ficheros Adjuntos                                                                                                    |                                                                                                    |
|                                                                                                    | Filminar Indoa Ioa Sebarara                                                                                           |
|                                                                                                    |                                                                                                    |
| Adjuntar nuevo Fichero                                                                                                    |                                                                                                    |
| PRODUCTO SANITARIO                                                                                                    |                                                                                                    |
| Los ficheros del Expediente Técnico deben ir incluídos en uno o varios archivos comprimidos (zip) con tamaño máximo de 10Mbytes y dentro                                                                                                    |                                                                                                    |
| de una estructura de carpetas fija que puede descargarse pinchando <u>gou (Producto Sontario)</u> . Los ficheros del Expediente Técnico se incluirán en la<br>carpeta correspondiente de la estructura de archivo descargada. NO se deben cambiar los nombres, para que el fichero (zip) sea aceptado por el |                                                                                                    |
| sistema                                                                                                    |                                                                                                    |
| Se pueden incluir varios ficheros a la vez (se aconseja no subir más de 10 simultáneamente, dependiendo de la calidad de la conexión)                                                                                                    |                                                                                                    |
| Debe seleccionar el nombre del expediente técnico con el que quiere asociar el fichero que adjunte. En caso de que el expediente técnico no                                                                                                    |                                                                                                    |
| esté registrado, se creará con el nombre que introduzca en la caja de texto                                                                                                    |                                                                                                    |
| (máx. 74 cancteres)                                                                                                    |                                                                                                    |
|                                                                                                    |                                                                                                    |
| Seleccionar Seleccione archivos a subir.                                                                                                    |                                                                                                    |
| Adjuntar ficheros                                                                                                    |                                                                                                    |
| Carry and Eventions Theorem                                                                                                    |                                                                                                    |
| Centar enviro Expediente Tecnico                                                                                                    |                                                                                                    |
|                                                                                                    |                                                                                                    |

**IMPORTANTE**: Debe incluirse el nombre producto de forma que le **identifique de manera inequívoca**, corresponderá con el nombre del producto sanitario indicado en <u>la etiqueta o en</u> <u>la declaración de conformidad del mismo</u>. El nombre no tendrá una longitud mayor de 74 caracteres, que podrá abreviarse sólo en el caso de que su nombre exceda de dicha limitación. Dicho nombre de producto será la referencia única de la documentación técnica para todas las solicitudes. El expediente técnico debe corresponder a un único producto sanitario

**IMPORTANTE**: En esta sección, se podrán adjuntar múltiples ficheros de cada tipo con un tamaño máximo de **10MB** por fichero. Es posible adjuntar varios ficheros simultáneamente, aunque se aconseja no pasar de diez cada vez (esto dependerá de la calidad de la conexión)

Los envíos del Expediente Técnico para cada producto, deben cumplir unos requisitos en el formato de envío, para que sean aceptados. Se detallan a continuación:

• La estructura de carpetas en el caso de haberse seleccionado "Producto Sanitario", será la siguiente:

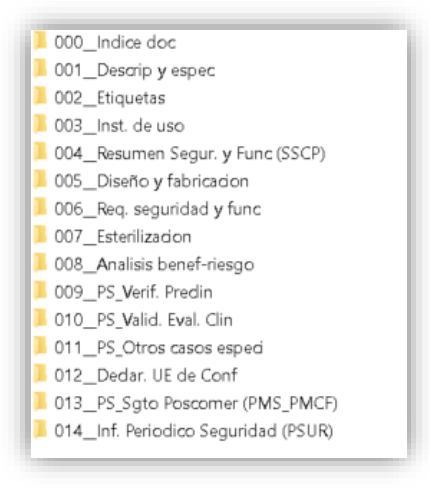

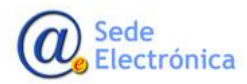

> • La estructura de carpetas en el caso de haberse seleccionado "Producto Sanitario de diagnóstico In Vitro", será la siguiente:

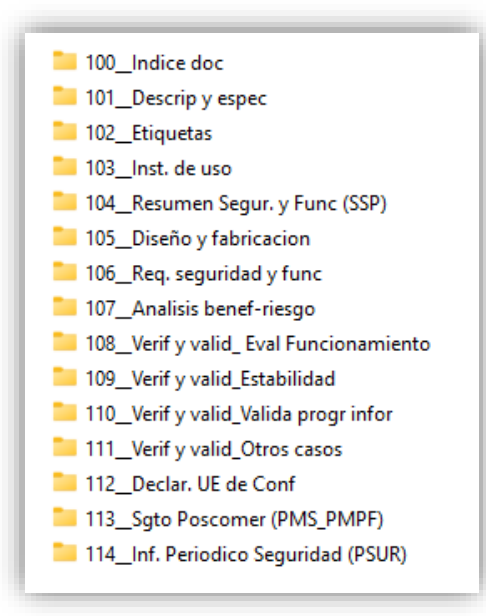

Para asegurarse que la estructura de directorios es la misma, se recomienda descargar dicha estructura ya creada desde el cuadro de información que aparece en la pantalla:

| máximo de 10                                     | Expediente I<br>Mbytes y der       | ntro de una estruct  | cluidos en <b>uno</b><br>ura de carpetas | o varios arch<br>s fija que pue | ivos comprin<br>de descargars | nidos (.zip) (<br>e pinchando | con tamaño<br><u>aquí (Product</u> |
|--------------------------------------------------|------------------------------------|----------------------|------------------------------------------|---------------------------------|-------------------------------|-------------------------------|------------------------------------|
| <u>Sanitario)</u> . Los                          | ficheros del E                     | xpediente Técnico    | se incluirán en                          | la carpeta co                   | respondiente                  | de la estruct                 | ura de archivo                     |
| lescargada. NC                                   | ) se deben ca                      | ambiar los nombr     | es, para que el                          | tichero (.zip) :                | ea aceptado                   | por el sistem                 | a.                                 |
| se pueden inclu                                  | uir varios fiche                   | eros a la vez (se ao | onseja no subir                          | más de 10 si                    | nultáneamen                   | te, dependier                 | ndo de la                          |
| alidad de la co                                  | nexión)                            |                      |                                          |                                 |                               |                               |                                    |
| ebe seleccion                                    | ar el nombre                       | e del expediente t   | écnico con el i                          | quiere a                        | ociar el fich                 | ero que adiu                  | nte. En caso                       |
| ue el expedie                                    | nte técnico r                      | 10 esté registrado   | , se creará con                          | el nombre o                     | ue introduzo                  | a en la caja                  | de texto                           |
|                                                  |                                    |                      |                                          |                                 |                               |                               |                                    |
| lombre del Pro                                   | ducto:                             |                      |                                          |                                 |                               |                               |                                    |
| Nombre del Pro<br>máx. 74 caracte                | oducto:<br>eres)                   |                      |                                          |                                 |                               |                               |                                    |
| Nombre del Pro<br>máx. 74 caracte                | oducto:<br>eres)                   |                      |                                          |                                 |                               |                               |                                    |
| lombre del Pro<br>máx. 74 caracte                | oducto:<br>eres)                   |                      |                                          |                                 |                               |                               |                                    |
| Nombre del Pro<br>máx. 74 caracte<br>Seleccionar | oducto:<br>eres)<br>Seleccione arc | hivos a subir.       |                                          |                                 | ×                             |                               |                                    |
| lombre del Pro<br>máx. 74 caracte<br>Seleccionar | oducto:<br>eres)<br>Seleccione arc | hivos a subir.       |                                          |                                 | ×                             | Adiu                          | intar licheros                     |
| lombre del Pro<br>máx. 74 caracte<br>Seleccionar | oducto:<br>eres)<br>Seleccione arc | hivos a subir.       |                                          |                                 | ×                             | Adju                          | intar ficheros                     |
| Nombre del Pro<br>máx. 74 caracte<br>Seleccionar | oducto:<br>ares)<br>Seleccione arc | hivos a subir.       |                                          |                                 | ×                             | Adju                          | intar ficheros                     |

Dentro de las carpetas "fijas" que debe tener el envío (estructura indicada anteriormente), se puede meter cualquier contenido, esto es, ficheros comprimidos, ficheros con cualquier extensión, carpetas anidadas, etc. Siempre cumpliendo con la restricción de tamaño ya citada.

Sólo estará permitido un único nivel de anidamiento de carpetas dentro de las carpetas "fijas".

Todos los nombres tanto de ficheros como de carpetas que estén dentro de las carpetas "fijas", deben tener un máximo de 35 caracteres (incluido nombre + extensión).

Se ruega que el nombre que se dé a los archivos que se incluyan en el Expediente Técnico sea lo más corto posible (como se ha indicado, con un máximo de 35 caracteres, incluida la extensión), para minimizar el riesgo de copias erróneas o incompletas.

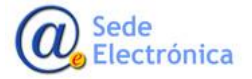

La estructura de carpetas debe ir incluida en un fichero comprimido, <u>con extensión ".zip"</u>. Las extensiones permitidas son las correspondientes a las que genera el compresor WinZip: Ejemplo: TF\_test.z01, TF\_test.z02, TF\_test.z03... TF\_test.zip

Si el zip resultante de comprimir la estructura de la documentación técnica supera los 10MB indicados, es posible dividir el contenido en varios volúmenes de 10 MB.

Al igual que se hacía en la creación de la solicitud, según se vayan introduciendo caracteres, el sistema ofrecerá los nombres de los productos sanitarios que coincidan con el texto introducido y que previamente hayan sido registrados en esta herramienta. En el caso de introducir un nombre que no existiese previamente y cuya solicitud corresponda a una "Solicitud inicial" o "Nuevo producto", se creará automáticamente el nombre del nuevo producto introducido.

Una vez que se hayan introducido todos los ficheros correspondientes, se debe pulsar el botón de "Cerrar envío Expediente Técnico", antes de realizar la acción de envío de la solicitud.

Si una vez cerrado, se detecta que hay algún fichero incorrecto o es necesario incluir más ficheros, se puede volver a reabrir el envío pulsando el botón "Abrir envío".

|                            |                                                |                                             |                    |                      | *** El tamaño máximo es de 10MB por fic |
|----------------------------|------------------------------------------------|---------------------------------------------|--------------------|----------------------|-----------------------------------------|
| Envíos de Documentac       | ión Realizados                                 |                                             |                    |                      |                                         |
| INVÍOS REALIZADOS          |                                                |                                             |                    |                      |                                         |
| N° Cerrado                 | Fecha Cerrado                                  | Código Secuencia carga                      | Fecha Carga        | Enlace documentación |                                         |
| i Sí                       | 28/04/2021                                     | 0                                           |                    |                      |                                         |
| Envío cerrado              |                                                |                                             |                    |                      |                                         |
| Envío de Documentación     | cerrado. Para finalizar el envío de los docum  | entos, debe realizar una acción de envío se | abre la solicitud. |                      |                                         |
| Si desea abrir de nuevo el | l envío para adjuntar más ficheros, pulse el b | ootán 'Abrir envío Expediente Técnico'      |                    |                      |                                         |
|                            |                                                |                                             |                    |                      | Abrir e                                 |
|                            |                                                |                                             |                    |                      |                                         |

#### 4.2.4 ACCIONES CORRECTIVAS AUDITORÍA

Esta sección será visible desde la pestaña de "Ficheros adjuntos" sólo para aquellas solicitudes que requieran la subsanación de deficiencias en la documentación técnica del producto sanitario o en la documentación del sistema de calidad, que hayan sido comunicadas en un informe de auditoría.

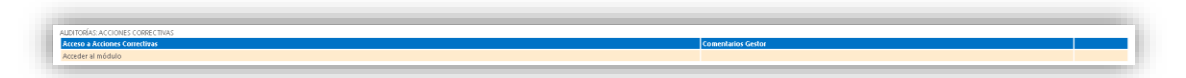

Para ello habría que pulsar en el enlace "Acceder al módulo", dentro de la sección "Acceso a acciones correctivas"

|   |                    | EXPEDIENTE TÉCNICO                           |
|---|--------------------|----------------------------------------------|
|   | Comentarios Gestor | Acceso a documentación de Expediente Técnico |
| 2 |                    | Accederal médulo                             |
|   |                    | ALDITORÍAS: ACCIONES CORRECTIVAS             |
|   | Comentarios Gestor | Acceso a Acciones Cerrochivas                |
| 6 |                    | Accederal módulo                             |
|   |                    | Acceder al mídulo                            |

En la pantalla de acciones correctivas tendrá el siguiente aspecto, tenemos la posibilidad de poder enviar información de distintos tipos:

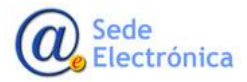

| Acciones correctivas (DIRECTIVA) |               |                        | í en la companya de la companya de la |                          |                      |                                   |
|----------------------------------|---------------|------------------------|----------------------------------------------------------------------------------------------------|--------------------------|----------------------|-----------------------------------|
|                                  |               |                        |                                                                                                    |                          | *** El               | tamaño máximo es de 10MB por ficl |
| Acciones Correctivas Realizadas  |               |                        |                                                                                                    |                          |                      |                                   |
|                                  |               |                        |                                                                                                    |                          |                      |                                   |
| VÍOS REALIZADOS<br>Nº Cerrado    | Fecha Cerrado | Código Secuencia carga | Fecha Carga                                                                                                    | Productos asociados (TF) | Enlace documentación |                                   |
| No                               |               |                        | pr                                                                                                    | oducto                   |                      |                                   |
|                                  |               |                        |                                                                                                    |                          |                      |                                   |
|                                  |               |                        |                                                                                                    |                          |                      |                                   |
|                                  |               |                        |                                                                                                    |                          |                      |                                   |
|                                  |               |                        |                                                                                                    |                          |                      |                                   |
|                                  |               |                        |                                                                                                    |                          |                      |                                   |
|                                  |               |                        |                                                                                                    |                          |                      |                                   |

|                                                                                                    |                                                                                                    | rose cage           |          |
|----------------------------------------------------------------------------------------------------|----------------------------------------------------------------------------------------------------|---------------------|----------|
| DEX_08 Plan de acciones correctivas rev 03.docx                                                                                                    | Documento de respuestas a las deficiencias                                                                                                    | 28/11/2023 14:04:22 | <b>`</b> |
| 000010.20                                                                                                    | EXPEDIENTE TECNICO                                                                                                    | 28/11/2025 14:07:46 | ^        |
| 10Mbytes y dentro de una estructura de carpesta sija<br>Expediente Técnico se incluirán en la carpeta correspo<br>nombres, para que el fichero (zip) sea aceptado por<br>Se pueden incluir varios ficheros a la vez (se aconseja<br>En las acciones Correctivas puede incluir ficheros de c | que pued edescargares pinchando <u>opui (Producto Sontario)</u> . Los fichenso del<br>indiente de la estructura de archivo descargada. <b>NO se deben cambiar los</b><br>l sistema.<br>no subir más de 10 simultáneamente, dependiendo de la calidad de la conexión)<br>salquier extensión. Es imprescindible que en el envío se adjunte un fichero del |                     |          |
| Tipo de Documento: Expediente Técnico                                                                                                    | v                                                                                                    |                     |          |
| Debe seleccionar el nombre del expediente técnico<br>Nombre del Producto:<br>(máx. 74 caracteres)                                                                                                    | con el que quiere asociar el fichero que adjunte                                                                                                    |                     |          |
| Seleccionar Seleccione archivos a subir.                                                                                                    | ×                                                                                                    |                     |          |

Los diferentes tipos de documentación a enviar son:

| Tipo de Documento:                 | Documento de respuestas a las deficiencias                                                                                   | ~      |
|------------------------------------|----------------------------------------------------------------------------------------------------|--------|
| Advertencia: Antes de<br>adecuado. | adji Documento de respuestas a las deficiencias<br>Documentos del Sistema de Calidad<br>Expediente Técnico<br>Otros ficheros | mento" |

<u>Es obligatorio</u> que al menos se adjunte un fichero del tipo R\_DEX 08\_ Plan de acciones correctivas, para cualquier tipo de solicitud bien sea MDR/IVDR, Seguimiento de productos sanitarios MDD/IVDD o Certificación UNE-EN ISO 13485. También está permitida la inclusión de "Expediente Técnico" por cada producto sanitario, en las acciones correctivas, con las mismas limitaciones ya indicadas en el apartado de "EXPEDIENTE TÉCNICO".

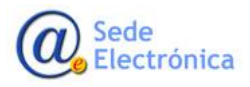

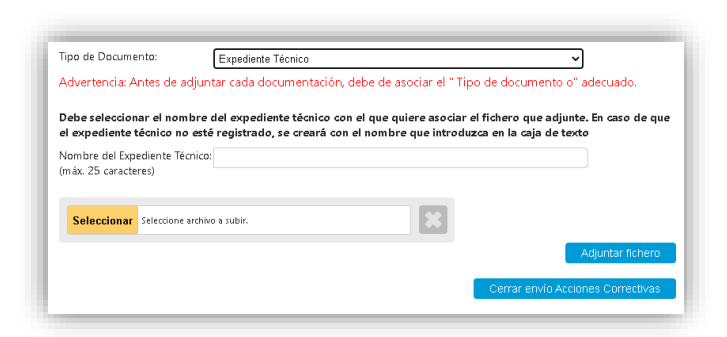

Al igual que se hacía en la creación de la solicitud, según se vayan introduciendo caracteres, el sistema ofrecerá los nombres de Expediente Técnico que coincidan con el texto introducido.

Una vez que se hayan introducido todos los documentos correspondientes a la Acción Correctiva, se deberá cerrar el envío pulsando en el botón de "Cerrar envío Acciones Correctivas". En caso de que se quieran introducir nuevos documentos en un envío cerrado, habrá que pulsar en el botón de "Abrir envío Acciones Correctivas".

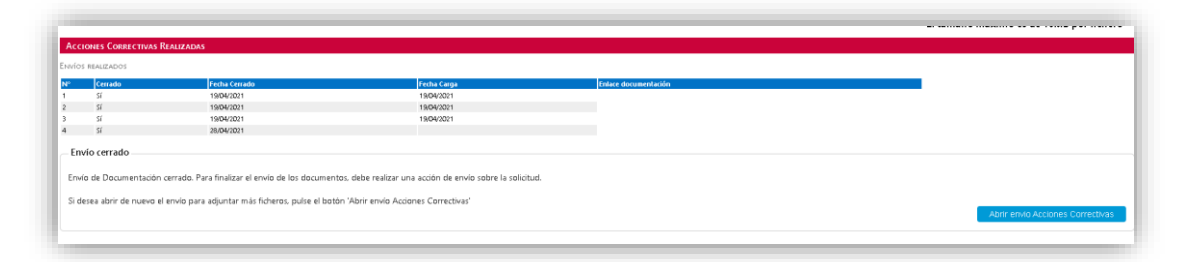

La documentación introducida en las acciones correctivas, se enviará cuando se realice la acción de "SUBSANACIÓN DE DEFICIENCIAS / ACCIONES CORRECTIVAS".

#### 4.3 PESTAÑA: Servicios a Facturar

| Datos Generales Ficheros adjuntos | Servicios a facturar | Acciones |
|-----------------------------------|----------------------|----------|
|-----------------------------------|----------------------|----------|

Desde esta pestaña, se podrá visualizarlos SERVICIOS A PRESUPUESTAR (PRECIOS PÚBLICOS) vinculados a su solicitud. El presupuesto que se muestra, está basado en los datos que se introducen por parte del solicitante en la pestaña de "Datos Generales", durante la fase de presupuesto y antes de enviar a la AEMPS los datos mostrados pueden ser modificados, pero deben ser coherentes. Una vez son enviados a la AEMPS a través de esta herramienta, este presupuesto sólo podrá ser modificado por la AEMPS, bien porque dicho presupuesto es revisado durante la fase de presupuesto o durante la tramitación de la solicitud debido a ajustes en durante el trámite. Un presupuesto inicial o cualquier variación del mismo requerirá de una aceptación previa de una proforma para continuar con el trámite, la FACTURA FINAL se emitirá al final del trámite previa aceptación por parte del solicitante.

Los precios públicos mostrados dependerán del tipo de solicitud seleccionada.

Esta es la única pestaña disponible para el perfil de "Solicitante Contabilidad" que será accesible en modo consulta.

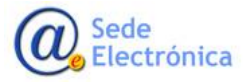

| RVICIOS A PRESUPUESTAR - PRECIO                | 5 PUBLICOS (REGLAMENT                    | 0)                                    |      |         |                      |          |       |                         |                        |                           |
|------------------------------------------------|------------------------------------------|---------------------------------------|------|---------|----------------------|----------|-------|-------------------------|------------------------|---------------------------|
|                                                |                                          |                                       |      |         |                      |          |       |                         |                        |                           |
| ICIOS - PRECIOS PÚBLICOS                       |                                          |                                       |      |         |                      |          |       |                         |                        |                           |
| Clasificación                                  | Auditoría es España<br>o fuera de España | Nro. tra bajado res<br>del Fabricante | PP   |         | Im porte<br>unitario | Sel.     | Unid. | Servicios<br>a facturar | Unidades<br>a facturar | lm porte total<br>sin iva |
|                                                |                                          |                                       | 1    | 0       | 430,00€              | <b>V</b> | 1     | 1                       | 1                      | 430,0                     |
| Clase IIa                                      |                                          |                                       | 2    | $\odot$ | 4.012,00€            |          | 0     |                         | 0                      | 0,0                       |
| Clase IIb                                      |                                          |                                       | 2    | $\odot$ | 4.012,00 €           |          | 0     |                         | 0                      | م                         |
| Clase I estéril                                |                                          |                                       | 3    | $\odot$ | 2.293,00 €           |          | 0     |                         | 0                      | م م                       |
| Clase I función de medición                    |                                          |                                       | 3    | $\odot$ | 2.293,00 €           |          | 0     |                         | 0                      | م م                       |
| Clase I estéril y función de medición          |                                          |                                       | 3    | $\odot$ | 2.293,00 €           |          | 0     |                         | 0                      | 0,0                       |
| Clase I Instrumentos quirúrgicos reutilizables |                                          |                                       | з    | $\odot$ | 2.293,00 €           |          | 0     |                         | 0                      | 0,0                       |
|                                                |                                          |                                       | 9    | $\odot$ | 1.720,00 €           |          | 0     |                         | 0                      | 0,0                       |
|                                                | ESPAÑA                                   | 1 - 50 trabajadores                   | 11.1 | ٢       | 5.732,00 €           |          | 1     |                         | 1                      | 5.732,0                   |
|                                                | ESPAÑA                                   | > 50 trabajadores                     | 11.2 | $\odot$ | 8.024,00 €           |          | 0     |                         | 0                      | 0,0                       |
|                                                | FUERA DE ESPAÑA                          | 1 - 50 trabajadores                   | 11.3 | ۲       | 6.878,00 €           |          | 0     |                         | 0                      | م                         |
|                                                | FUERA DE ESPAÑA                          | > 50 trabajadores                     | 11.4 | $\odot$ | 9.171,00 €           |          | 0     |                         | 0                      | 0,0                       |
|                                                | ESPAÑA                                   |                                       | 15.1 | ۲       | 2.293,00 €           |          | 2     |                         | 2                      | 4.596,0                   |
|                                                | ELIERA DE ESDAÑA                         |                                       | 15.2 |         | 343900.6             |          | 0     |                         | n                      |                           |

#### 4.3.1 PAGO POR EVALUACIÓN PRELIMINAR (SOLICITUD INICIAL Y NUEVOS PRODUCTOS)

Sólo para el caso de solicitudes iniciales (MDR o Certificación UNE-EN ISO 13485), y solicitud de certificación CE de nuevos productos, y previo al inicio de la evaluación de la presolicitud, se les generará una factura de inicio de Evaluación (CPYY/999999) con el precio público 1 (pp1), que el fabricante deberá abonar.

Una vez conciliado el pago por el Servicio de Contabilidad y Tasas, se iniciará el proceso de evaluación. El importe pagado de esta factura será descontado de la FACTURA FINAL en caso de que la solicitud se admita a trámite y se finalice con la entrega del producto o servicio.

| FACTURA       Correo Electrónico: SecretariaCNCps@aemps.el         Nº CP23/000883       Fecha de Factura: 09 de mayo de 2023 |                              |                            |                           |                                                                 |                           |             |                  |         |  |
|----------------------------------------------------------------------------------------------------|------------------------------|----------------------------|---------------------------|-----------------------------------------------------------------|---------------------------|-------------|------------------|---------|--|
| DE:<br>Agencia Española de Media<br>Parque Empresarial Las Me<br>28022 MADRD                                                 | camentos y k<br>ercedes - C/ | Productos Sa<br>Campezo, 1 | nitarios /<br>- Edif. 8 F | A:<br>AGENCIA ESP,<br>PRODUCTOS 8<br>Campezo, 1<br>28016 Madrid | AÑOLA DE MI<br>SANITARIOS | Edicai      | MENTOS Y         |         |  |
| Concepto                                                                                                    | Cantidad                     | Precio<br>Unitario         | Descuent                  | D Importe<br>Dto                                                | Base<br>Imponible         | Tipo<br>IVA | Cuota<br>del IVA | Total   |  |
| Evaluación preliminar                                                                                                    | 1                            | 430,00€                    | 05                        | 6 0,00€                                                         | 430,00€                   | 21%         | 90,30€<br>90,30€ | 520,30€ |  |

Forma de Pago Nombre del banco: Caixabank, S.A. Dirección: Paseo De La Castellana, 51 PI.3 Madrid 28046 Titular de la cuenta: Agencia Española de Medicamentos y Productos Sanitarios Nº de cuenta: 2100 5731 79 0200414425 Código Internacional de la Cuenta (IBAN): ES26 21005731790200414425 SWIFT/BIC: CAIXESBBXXX

El pago deberá de hacerse por transferencia bancaria a la cuenta bancaria de la AEMPS, según se indica en la factura.

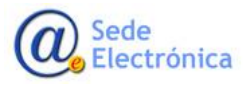

MINISTERIO DE SANIDAD

Centro Nacional de Certificación de Productos Sanitarios

#### IMPORTANTE:

- A la hora de realizar la transferencia no olviden indicar el número de FACTURA (CPYY/999999) en el campo CONCEPTO del formulario electrónico de su entidad bancaria. De esta forma, el pago por transferencia quedará vinculado al número de factura indicado.
- Debido a que se trata de una transferencia bancaria, una vez realizado el pago, es posible que puedan pasar **24-48 horas** hasta que el pago pueda ser conciliado.

#### 4.3.2 FACTURA PROFORMA

Una vez conciliado el pago por la EVALUACIÓN PRELIMINAR, se iniciará la evaluación de la presolicitud. Como resultado de la evaluación se generará una FACTURA PROFORMA la cual deben de revisar, y aceptar para continuar con el trámite. La FACTURA PROFORMA es un presupuesto inicial que <u>no debe</u> <u>abonarse</u>, y que podría no coincidir con el importe inicial si hay cambios durante el trámite de la solicitud. El pago de la solicitud se realizará al final del trámite, justo antes de la entrega del servicio o producto final, para ello se pide al solicitante una aceptación para generar la FACTURA FINAL, es entonces cuando el solicitante debe proceder al pago de la FACTURA FINAL generada. Todo este proceso de pago es informado a través de cambios de estados en la herramienta CNCps y envío de correos.

| CTURAS         |                       |                |           |           |               |          |    |
|----------------|-----------------------|----------------|-----------|-----------|---------------|----------|----|
| Fecha em isión | Tipo                  | Número factura | Importe   | lva       | Importe total | Estado   |    |
| 08/06/2023     | Evaluacion Preliminar | CP23/000919    | 430,00 €  | 90,30 €   | 520,30 €      | Pagada   | ₹. |
| 08/06/2023     | Proforma              | ON23/000814    | 9,888,00€ | 2.076,48€ | 11964,48€     | Aceptada | ₽  |

En la FACTURA FINAL figurara el descuento del importe pagado previamente por la EVALUACIÓN PRELIMINAR, tal como pueden ver en la factura ejemplo de abajo.

| FACTURA       Correo Electrónico: SecretariaCNCps@certificaps.gob.es         PROFORMA       Nº ON23/000814         Fecha de Factura: 08 de junio de 2023                                                               |                    |                                                          |                                                         |                           |                                                     |                                             |  |  |  |
|----------------------------------------------------------------------------------------------------|--------------------|----------------------------------------------------------|---------------------------------------------------------|---------------------------|-----------------------------------------------------|---------------------------------------------|--|--|--|
| DE:<br>Agencia Española de Medicamentos y Productos Sanitarios<br>28022 MAD/RD<br>G28270231<br>CONCEPTOS:                                                                                                    |                    |                                                          |                                                         |                           |                                                     |                                             |  |  |  |
| CONCEPTOS:                                                                                                    |                    |                                                          |                                                         |                           |                                                     |                                             |  |  |  |
| CONCEPTOS:<br>Concepto                                                                                                    | Cantidad           | Precio<br>Unitario                                       | Base<br>Imponible                                       | Tipo<br>IVA               | Cuota del                                           | Total                                       |  |  |  |
| CONCEPTOS:<br>Concepto<br>DESCONTADO:Evaluación<br>preliminar                                                                                                    | Cantidad           | Precio<br>Unitario<br>-430,00€                           | Base<br>Imponible<br>-430,00€                           | Tipo<br>IVA<br>21%        | Cuota del<br>IVA<br>-90,30€                         | <b>Total</b><br>-520,30€                    |  |  |  |
| CONCEPTOS:<br>Concepto<br>DESCONTADOEvaluación<br>prefiminar<br>Auditoria conforme a sistema<br>completo de garantía de calidad<br>(incial o Etapa 2)                                                                  | Cantidad<br>1      | Precio<br>Unitario<br>-430,00€<br>5.732,00€              | Base<br>Imponible<br>-430,00€<br>5.732,00€              | Tipo<br>IVA<br>21%        | Cuota del<br>IVA<br>-90,30€<br>1.203,72€            | Total<br>-520,30€<br>6.935,72€              |  |  |  |
| CONCEPTOS:<br>Concepto<br>DESCONTADO-Evaluación<br>prelóminar<br>Auditoria conforme a sistema<br>completo de garantía de calidad<br>(Hicital o Etapa 2)<br>Auditoria Etapa 1, a local<br>supiementario y de repetición | Cantidad<br>1<br>1 | Precio<br>Unitario<br>-430,00€<br>5.732,00€<br>2.293,00€ | Base<br>Imponible<br>-430,00€<br>5.732,00€<br>4.586,00€ | Tipo<br>IVA<br>21%<br>21% | Cuota del<br>IVA<br>-90,306<br>1.203,726<br>963,066 | Total<br>-520,306<br>6.935,726<br>5.549,066 |  |  |  |

#### 4.3.3 FACTURA FINAL

Una vez aprobada la FACTURA PROFORMA, se generará la FACTURA FINAL que deben de proceder a pagar igual que en el caso de la factura por EVALUACION PRELIMINAR.

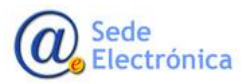

La FACTURA FINAL emite justo antes de la entrega del servicio o producto final, para ello se pide al solicitante una aceptación para generar la FACTURA FINAL, es entonces cuando el solicitante debe proceder al pago de la FACTURA FINAL generada. Todo este proceso de pago es informado a través de cambios de estados en la herramienta CNCps y envío de correos.

|                                  | Тіро                                                                             | Número factura | Importe      | lva        | Importe total | Estado     |   |
|----------------------------------|----------------------------------------------------------------------------------|----------------|--------------|------------|---------------|------------|---|
| /06/2023                         | Evaluacion Preliminar 0                                                          | CP23/000919    | 430,00 €     | 90,30 €    | 520,30        | € Pagada   | ⊳ |
| /06/2023                         | Proforma                                                                         | DN23/000814    | 9,888,00 €   | 2.076,48 € | 11964,48      | € Aceptada | ⊠ |
| /06/2023                         | Final (PROFORMA: ON23/000814) (                                                  | EP23/000920    | 9,888,00 €   | 2.076,48 € | 11.964,48     | € Pagada   | Z |
| FAC<br>№ CP22<br>№ Fact<br>Fecha | TURA<br>3/000920<br>ura Proforma: ON23/000814<br>de Factura: 08 de junio de 2023 | Correo Elect   | rónico: Secr | etariaCNC  | ps@certifica  | ps.gob.es  |   |
|                                  |                                                                                  |                |              |            |               |            |   |

| Concepto                                                                               | Cantidad | Precio<br>Unitario | Base<br>Imponible | Tipo<br>IVA | Cuota del<br>IVA | Total      |
|----------------------------------------------------------------------------------------|----------|--------------------|-------------------|-------------|------------------|------------|
| DESCONTADO:Evaluación<br>preliminar                                                    | 1        | -430,00€           | -430,00€          | 21%         | -90,30€          | -520,30€   |
| Auditoria conforme a sistema<br>completo de garantía de calidad<br>(Inicial o Etapa 2) | 1        | 5.732,00€          | 5.732,00€         | 21%         | 1.203,72€        | 6.935,72€  |
| Auditoria Etapa 1, a local<br>suplementario y de repetición                            | 2        | 2.293,00€          | 4.586,00€         | 21%         | 963,06€          | 5.549,06€  |
|                                                                                        |          | Total              | 9.888,00€         |             | 2.076,48€        | 11.964,48€ |

Como en el caso de la factura por Evaluación Preliminar, no olviden indicar el número de FACTURA (CPYY/999999) en el campo CONCEPTO del formulario electrónico de su entidad bancaria. De esta forma, el pago por transferencia quedará vinculado al número de factura indicado.

En el caso de alguna consulta o incidencia con la aplicación o al conciliar las facturas pagadas, debe de ponerse en contacto con el soporte informático de la AEMPS a traves de nuestra plataforma de Service Desk en:

https://servicedesk.aemps.es/servicedesk/customer/portal/2/user/login?destination=portal%2F2

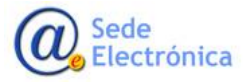

## **5 PESTAÑA: ACCIONES**

Una vez se ha adjuntado la documentación de acuerdo requerida y se ha realizado el pago o no de factura, si es que les dependiendo del estado de la solicitud, nos dirigiremos a la pestaña "ACCIONES". En esta pestaña podremos encontrar cuatro secciones:

- 1. REALIZAR ACCIÓN
- 2. ACCIONES REALIZADAS
- 3. OFICIOS
- 4. CORREOS ENVIADOS

| Datos Generales           | Ficheros Adiuntos Pago de Tasas                  | Acciones                                  |              |                 |   |
|---------------------------|--------------------------------------------------|-------------------------------------------|--------------|-----------------|---|
| GARANTÍA CALIDAD TOTAL >  | >>> Solicitud Inicial >>> 80186 (AGENCIA ESPAÑOL | A DE MEDICAMENTOS Y PRODUCTOS SANITARIOSI |              |                 |   |
| Acciones                  |                                                  |                                           |              |                 |   |
| ISALIZAR AOCIÓN           |                                                  |                                           |              |                 |   |
|                           |                                                  |                                           |              |                 |   |
| Accort                    |                                                  |                                           | •            |                 |   |
| Seleccione una acción de  | las disponibles.                                 |                                           |              |                 |   |
| Comentarios:              |                                                  |                                           |              |                 |   |
|                           |                                                  |                                           |              |                 |   |
|                           |                                                  |                                           |              |                 |   |
|                           |                                                  |                                           |              |                 |   |
|                           |                                                  |                                           |              |                 |   |
|                           |                                                  |                                           |              | Realizar Acción |   |
|                           |                                                  |                                           |              |                 |   |
| COONES REALIZADAS:        |                                                  |                                           |              |                 |   |
| echa<br>7/00/2021 0:35:23 |                                                  | Estado<br>EN BORPADOR                     | Comunicación | Comentario      |   |
|                           |                                                  |                                           |              |                 |   |
| FIGOS:                    |                                                  |                                           |              |                 |   |
|                           |                                                  |                                           |              |                 |   |
| ORREOS ENVIADOS:          |                                                  |                                           |              |                 |   |
|                           | 4 sente                                          |                                           |              |                 |   |
| ecCorreo Fecha            |                                                  |                                           |              |                 | 0 |

#### 5.1 SECCIÓN: Realizar acción

Desde esta sección podremos realizar diferentes acciones las cuales cambiarán dependiendo del estado del tipo de solicitud y del estado en la tramitación en la que se encuentre la misma.

| Acciones                                       |                                                   |                       |                 |                           |
|------------------------------------------------|---------------------------------------------------|-----------------------|-----------------|---------------------------|
| Realizar acción                                |                                                   |                       |                 |                           |
| Acción:<br>Seleccione una acción de las dispor | ENVIAR SOLICITUD A LA AEMPS<br>DESCARTAR BORRADOR | Ŧ                     |                 |                           |
| Comentarios:                                   |                                                   |                       |                 |                           |
|                                                |                                                   |                       | <i>i</i>        |                           |
|                                                |                                                   |                       | Realizar Acción |                           |
| Acciones realizadas:                           |                                                   |                       |                 |                           |
| Fecha<br>18/09/2019 14:04:50                   |                                                   | Estado<br>EN BORRADOR |                 | Comentario<br>EN BORRADOR |
| Oficios:                                       |                                                   |                       |                 |                           |

**IMPORTANTE**: La primera vez que se envíe su solicitud a la AEMPS, el sistema hará una revisión de los documentos adjuntos a la solicitud. En caso de no haber adjuntado los documentos obligatorios, no dejará continuar y saldrá el aviso correspondiente para use se subsane.

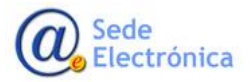

| ZAR ACCIÓN                                                                      |                                                                                                    |                 |
|---------------------------------------------------------------------------------|----------------------------------------------------------------------------------------------------|-----------------|
| .cción:                                                                         | ENVIAR SOLICITUD A LAAEMPS                                                                                                    |                 |
| onfirma la solicitud                                                            | actual, marcándola como enviada a la AEMPS y quedando disponible para su evaluación.                                                                                                    |                 |
| omentarios                                                                      |                                                                                                    |                 |
|                                                                                 |                                                                                                    |                 |
|                                                                                 |                                                                                                    |                 |
|                                                                                 |                                                                                                    |                 |
|                                                                                 |                                                                                                    | h               |
| e encontraron los                                                               | siguientes errores:                                                                                                    | Realtzar Acción |
| e encontraron los<br>El documento 'Me                                           | siguientes errores:<br>odelo 93-42-1: Solicitud de certificación CE por sistema completo de garantía de calidad o garantía de calidad total' es obligatorio.                                                                                                    | Realizar Acción |
| e encontraron los<br>El documento 'Mi<br>Es obligatorio uni<br>El documento 'Es | tiguientes errores:<br>odelo 93-42-1: Solicitud de certificación CE por sistema completo de garantía de calidad o garantía de calidad total es obligatorio.<br>o de los siguientes documentos "Tabla 1 de requisitos esenciales de PS <sup>-</sup> ó "Tabla 3 de requisitos esenciales de PSDIV" | Realizar Acción |

En ocasiones, son necesarias hasta **24-48** horas para que el pago se haga efectivo en los sistemas de la AEMPS. Si este hecho es detectado, al realizar el envío de la solicitud aparecerá el siguiente aviso.

|                        | Algunas de las tasas incluidas aún no están conciliadas, la solicitud<br>estará bloqueada hasta que estas tasas estén conciliadas<br>Aceptar |
|------------------------|----------------------------------------------------------------------------------------------------|
| CCIONES<br>UZAR ACCIÓN |                                                                                                    |
|                        | ACTIVALMENTE LA SOLICITUR SE ENCLIENTRA DI OCUEADA A LA ESCEPA DE OLIE LAS TASAS INCLUIDAS ESTÉNI CONCLUADAS                                 |
| Acción:                | ACTUALMENTE LA SOLICITUD SE ENCUENTRA BLOQUEADA A LA ESPERA DE QUE LAS TASAS INCLUIDAS ESTÉN CONCILIADAS                                     |
| loción:                | ACTUALMENTE LA SOLICITUD SE ENCUENTRA BLOQUEADA A LA ESPERA DE QUE LAS TASAS INCLUIDAS ESTÉN CONCILIADAS                                     |

El envío de la solicitud se habrá realizado correctamente, adjuntando toda la documentación incluida, pero la solicitud queda en un estado de bloqueo hasta que se detecte que el justificante ya ha sido conciliado, en cuyo caso se desbloqueará automáticamente para poder continuar con el flujo de la solicitud.

#### 5.1.1 ACEPTACIÓN DE PLAZOS

En el caso de las solicitudes que requieren fijación de plazos, en esta pestaña aparecerán opciones para que el solicitante pueda aceptar los plazos propuestos, solicitar ampliación de los mismos o desistir la solicitud proponiendo y justificando nuevas fechas.

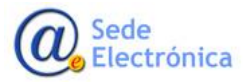

| Acciones                                       |                                                                                       |  |
|------------------------------------------------|---------------------------------------------------------------------------------------|--|
| Realizar acción                                |                                                                                       |  |
| Acción:<br>Seleccione una acción de las dispor | ACEPTAR PLAZOS PROPUESTOS<br>SOLICITAR AMPLIACIÓN DE PLAZO<br>SOLICITAR DESISTIMIENTO |  |
| Comentarios:                                   |                                                                                       |  |

| oceso es de 180 días (04/02/2022) y empezaría a contar desde la confirmación de<br>tificado | e la aceptación de los plazos y condiciones |
|---------------------------------------------------------------------------------------------|---------------------------------------------|
| tificado                                                                                    |                                             |
|                                                                                             |                                             |
|                                                                                             |                                             |
|                                                                                             |                                             |
|                                                                                             | · · · · · · · · · · · · · · · · · · ·       |
|                                                                                             |                                             |
|                                                                                             |                                             |

#### 5.2 SECCIÓN: Acciones realizadas

En esta sección se mostrará el histórico de acciones entre el solicitante y el CNCps que se han llevado a cabo en el trámite de la solicitud.

| Accores statizadas: |                     |                                        |                        |  |  |  |  |
|---------------------|---------------------|----------------------------------------|------------------------|--|--|--|--|
| Fecha               | Estado              | Comunicación                           | Comentario             |  |  |  |  |
| 16/04/2021 14:27:44 | EN BORRADOR         |                                        |                        |  |  |  |  |
| 16/04/2021 14:29:36 | REGISTRADA EN AEMPS |                                        |                        |  |  |  |  |
| 19/04/2021 8:39:53  | ADMITIDA A TRáMITE  |                                        |                        |  |  |  |  |
| 19/04/2021 8:39:53  | EN TRAMITACIÓN      |                                        |                        |  |  |  |  |
| 19/04/2021 9:19:50  | EN TRAMITACIÓN      | SUBSANACIÓN DEFICIENCIAS (TRAMITACIÓN) | ACCIONES CORRECTIVAS 1 |  |  |  |  |
| 19/04/2021 10:36:58 | EN TRAMITACIÓN      | SUBSANACIÓN DEFICIENCIAS (TRAMITACIÓN) | ACCIONES CORRECTIVAS 2 |  |  |  |  |
| 19/04/2021 11:03:36 | EN TRAMITACIÓN      | SUBSANACIÓN DEFICIENCIAS (TRAMITACIÓN) | ACCIONES CORRECTIVAS 3 |  |  |  |  |

#### 5.3 SECCIÓN: Correos enviados

En esta sección aparece la lista de correos automáticos que la aplicación ha enviado en los distintos pasos de la tramitación de la solicitud.

| CORREOS ENVIAD | 105:                |                                                                                        |    |
|----------------|---------------------|----------------------------------------------------------------------------------------|----|
| SecCorreo      | Fecha               | Asunto                                                                                 |    |
| 1              | 23/09/2020 10:20:38 | CZ VETERINARIA, S.A SOLICITUD 20200923/ON/01/0001 - CAMBIO DE ESTADO - EN BORRADOR     | Q, |
| 2              | 23/09/2020 10:30:02 | CZ VETERINARIA, S.A SOLICITUD 20200923/ON/01/0001 - ENVÍO DOCUMENTACIÓN TECHNICAL FILE | ٩  |
| 3              | 23/09/2020 10:30:03 | CZ VETERINARIA, S.A SOLICITUD 20200923/ON/01/0001 - GAMBIO DE ESTADIO                  | ٩  |
| 4              | 23/09/2020 10:32:15 | CZ VETERINARIA, S.A SOLICITUD 20200923/ON/01/0001 - VALIDACIÓN DE ADMISIÓN A TRÁMITE   | ٩  |
| 5              | 23/09/2020 10:32:16 | CZ VETERINARIA, S.A SOLICITUD 20200923/ON/01/0001 - CAMBIO DE ESTADO                   | q  |
| 6              | 23/09/2020 10:32:16 | CZ VETERINARIA, S.A SOLICITUD 20200923/ON/01/0001 - CAMBIO DE ESTADO                   | ٩  |
| 7              | 23/09/2020 10:35:10 | CZ VETERINARIA, S.A. • SOLICITUD 20200923/ON/01/0001 • GAMBIO DE ESTADO                | q  |
| 8              | 03/02/2021 13:43:17 | CZ VETERINARIA, S.A SOLICITUD 20200923/ON/01/0001 - CAMBIO DE ESTADO                   | ٩  |
|                |                     |                                                                                        |    |

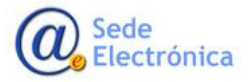

## **6 CONSULTA DE SOLICITUDES**

#### **Búsqueda**

| Página principal Mis Solicitudes Solicitud |
|--------------------------------------------|
|--------------------------------------------|

En esta sección se pueden realizar búsquedas de las solicitudes asociadas al usuario con el que está validado. Existen distintos criterios de búsqueda, para poder acotar los resultados.

| Solicitante:                                                         | Todos los titulares                        |                             |                                                                               |                                   |
|----------------------------------------------------------------------|--------------------------------------------|-----------------------------|-------------------------------------------------------------------------------|-----------------------------------|
| Certificación:                                                       | Todos                                      |                             |                                                                               | ~                                 |
| Tipo Procedimiento:                                                  | Todos                                      |                             |                                                                               | ~                                 |
| Tipo Solicitud:                                                      | Todos                                      |                             |                                                                               | ~                                 |
| Estado Principal:                                                    | Todos                                      |                             |                                                                               | ~                                 |
| Fecha de inicio del trámite desde:                                   | hasta                                      |                             |                                                                               |                                   |
| Fecha de fin del trámite desde:                                      | hasta                                      |                             |                                                                               |                                   |
| ID Solicitud:                                                        | Todos los Ids                              |                             |                                                                               |                                   |
| Nombre del Producto /<br>Expediente Técnico:                         | Todos los asuntos                          |                             |                                                                               |                                   |
| Situación Trámite:                                                   |                                            |                             |                                                                               |                                   |
| Sin Enviar                                                           | Presupuesto                                | En Curso                    | Finalizadas                                                                   |                                   |
|                                                                      |                                            |                             |                                                                               | Aplicar filtro Limpiar formulario |
|                                                                      |                                            |                             |                                                                               |                                   |
| 243 registros encontrados<br>I <u>D Sol. Titular Tipo de Procedi</u> | imiento <u>Tipo Servicio</u> <u>Estado</u> | F. Estado <u>Comunicaci</u> | ión <u>Situación E.Ini. F.Reg. F.Fin F.Cierre</u><br>Trómite AFMPS Plays Deal | Comentarios                       |
|                                                                      |                                            |                             | Hanne Acors Plazo Rea                                                         |                                   |

| Solicitante:                                 | Todos los titulares |          |               |                                   |
|----------------------------------------------|---------------------|----------|---------------|-----------------------------------|
| Certificación:                               | Todos               |          |               | ~                                 |
| Tipo Procedimiento:                          | Todos               |          |               | ▼                                 |
| Tipo Solicitud:                              | Todos               |          |               | ~                                 |
| Estado Principal:                            | Todos               |          |               | ~                                 |
| Fecha de inicio del trámite desde:           | hasta               |          |               |                                   |
| Fecha de fin del trámite desde:              | hasta               |          |               |                                   |
| ID Solicitud:                                | Todos los Ids       |          |               |                                   |
| Nombre del Producto /<br>Expediente Técnico: | Todos los asuntos   |          |               |                                   |
| Situación Trámite:                           | Presupuesto         | En Curso | 🕶 Finalizadas |                                   |
|                                              |                     |          |               | Aplicar filtro Limpiar formulario |

En los resultados de la búsqueda, pueden aparecer señales en algunas solicitudes. Para acceder al detalle de la solicitud, debe pulsar en la lupa que aparece al final de cada registro.

| 8897 | AGENCIA ESINÁCIA DE MEDICAMENTOS Y PRODUCTOS<br>SAMENIDOS   | Solicitud Inicial     | IN TRAMINCUM                     | 138043821 Solidhad de ampliacón de plaza | En cartes (0604/3011 (0604/3011    | Amplación plaza | ٩   | 0 |
|------|-------------------------------------------------------------|-----------------------|----------------------------------|------------------------------------------|------------------------------------|-----------------|-----|---|
| 8876 | AGENCIA ESINÁCIA DE MEX-CAMENTOS Y MODUCTOS<br>SAMEMIOS     | Salidhad Inicial      | REVISION DE ACOPTACION DE PLAZOS | 0504001                                  | Ex carrier (56/04/3011 (86/04/3011 |                 | - > | • |
| 8871 | AGENCIA ESINÁRIDA DE MEDICAMENTOS Y MICIDUCTOS<br>SAMEMEDOS | vanificación de luña: | REGOTARIA EN ADMPS               | X045x3011                                | En carno 30/01/00/1                | _               | Q.  |   |

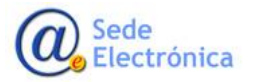

MINISTERIO DE SANIDAD

Centro Nacional de Certificación de Productos Sanitarios

Al pasar con el ratón por encima de estas señales, aparecerá información relevante con respecto a plazos y acciones.

– Plazo realización acción —

La solicitud con número **80290**, tiene abierto un plazo para realizar la siguiente acción.

El plazo finaliza el 03/06/2021

## 7 SOPORTE / NOTIFICACIÓN DE ERRORES

#### APLICACIÓN

Si experimenta errores o dificultades con la aplicación, comuníquenoslo registrando una solicitud en el siguiente enlace:

https://servicedesk.aemps.es/servicedesk/customer/portal/2/ (aplicación "CNCps")

Incluya toda la información posible de la incidencia, incluidos pantallazos, mensajes de error, etc. para facilitar a nuestros técnicos la detección y resolución del problema.

#### TASAS

Para cuestiones relacionadas con las tasas, si experimenta errores o dificultades con referentes al pago de tasas, comuníquenoslo registrando una solicitud en el siguiente enlace:

https://servicedesk.aemps.es/servicedesk/customer/portal/2/ (Incidencias –Aplicación TASAS)

#### USO

Para cuestiones relacionadas con la lógica o uso de la aplicación, contacte con nosotros en la dirección

secretariacncps@certificaps.gob.es.

## 8 referencias

 Información y condiciones para el marcado CE (<u>https://www.aemps.gob.es/productosSanitarios/organismoNotificado/docs/ce\_informacion\_y\_condiciones.pdf</u>)

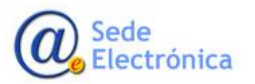

- Organismo Notificado 0318 y Certificación 13485 (<u>CNCps | Centro Nacional de Certificación de</u> <u>Productos Sanitarios (certificaps.gob.es)</u>)
- European Commission/Internal Market, Industry, Entrepreneurship and SMEs/The European single market/CE marking (<u>https://ec.europa.eu/growth/single-market/ce-marking\_en</u>

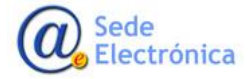